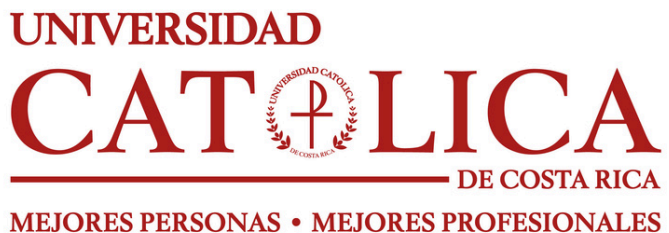

RECONOCIDA POR LA SANTA SEDE

## MANUAL DE INGRESO AL ENTORNO VIRTUAL

Versión 2.0 Agosto 2024

Elaborado por:

Licda. María Fernanda Brenes Camacho

# ÍNDICE

Ingreso al entorno Inicio de Sesión 1 2

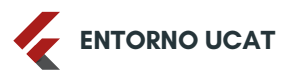

#### **INGRESO AL ENTORNO**

En el navegador de su preferencia (Google Chrome, Microsoft Edge, Firefox) digitar la dirección <u>entornovirtual.ucatolica.ac.cr</u>

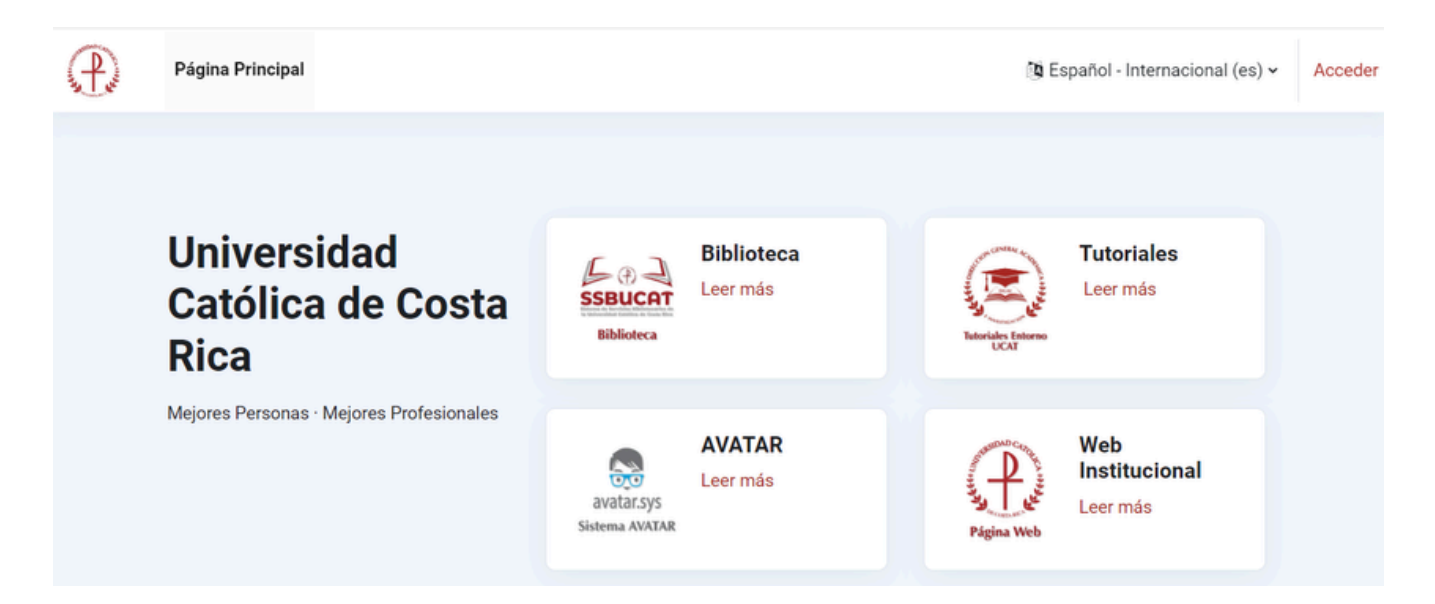

Nota: Para realizar este paso es importante tomar en cuenta que debemos tener la cuenta de la Universidad abierta porque si tienen otra cuenta les dará error. Debe cerrar la cuenta y volver a intentarlo.

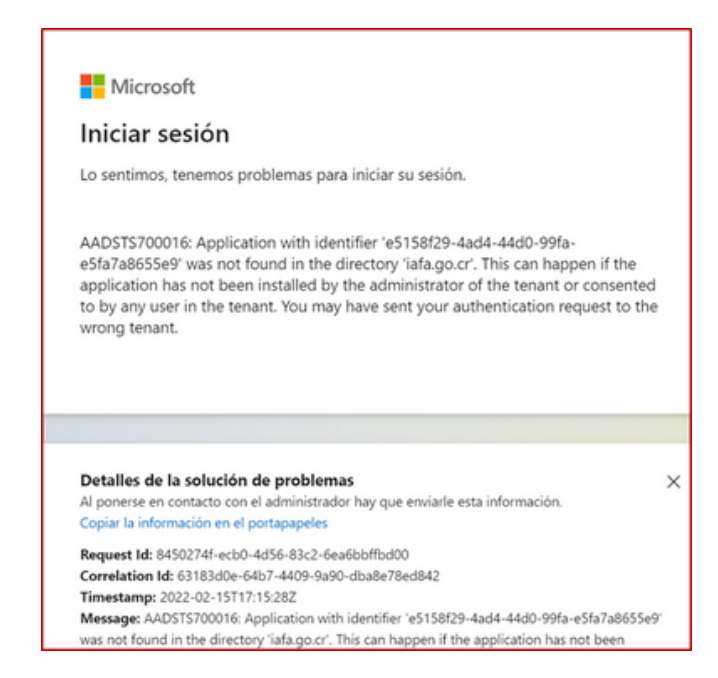

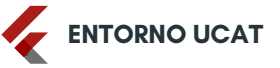

#### INICIO DE SESIÓN

Al lado superior derecho se encuentra la ventana para acceder a la plataforma, debe identificarse usando su cuenta institucional sino posee una cuenta escribir a **dtic@ucatolica.ac.cr** 

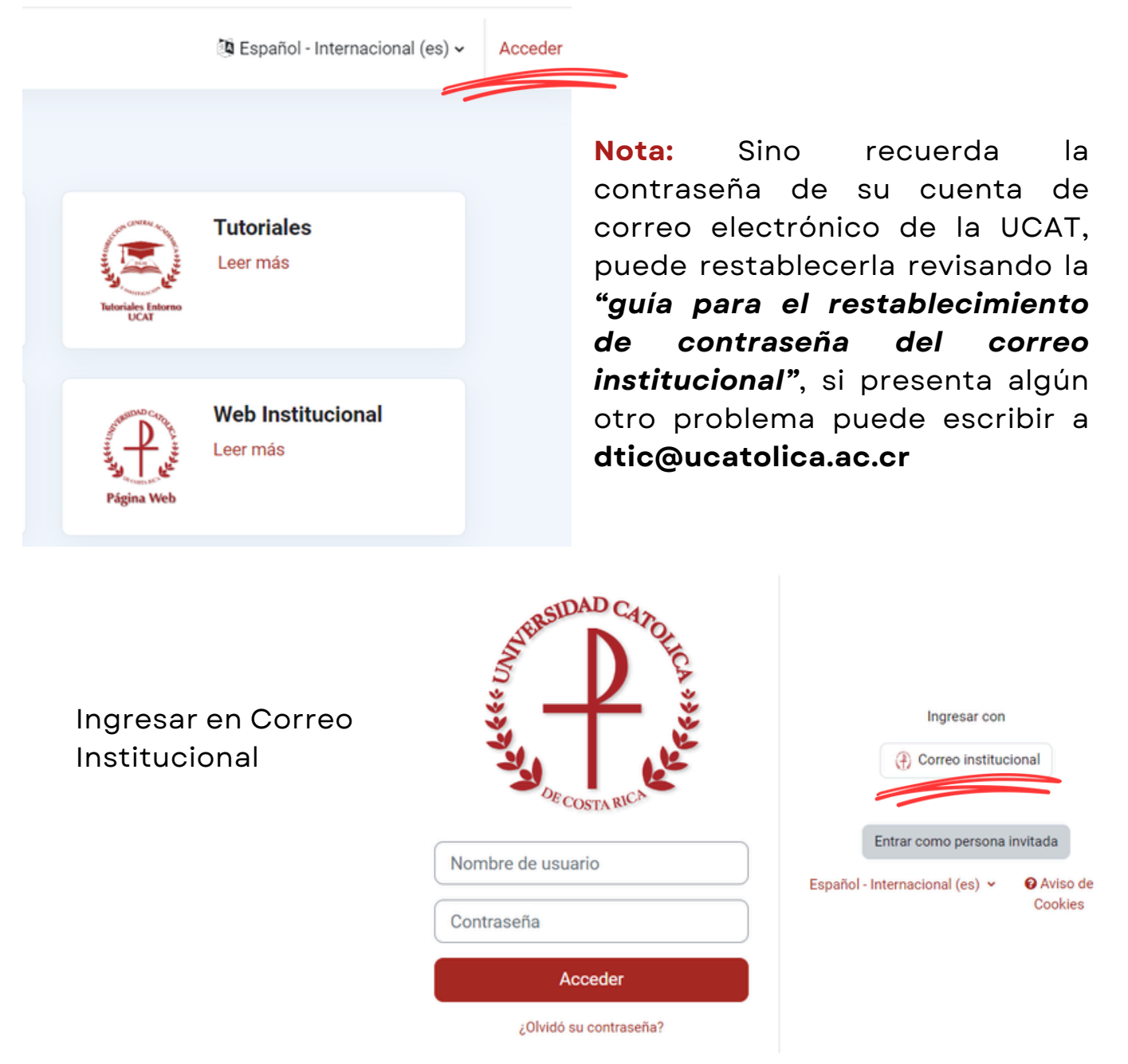

Los va redireccionar a la ventana del correo electrónico en el que deben ingresar su cuenta institucional y su contraseña del correo.

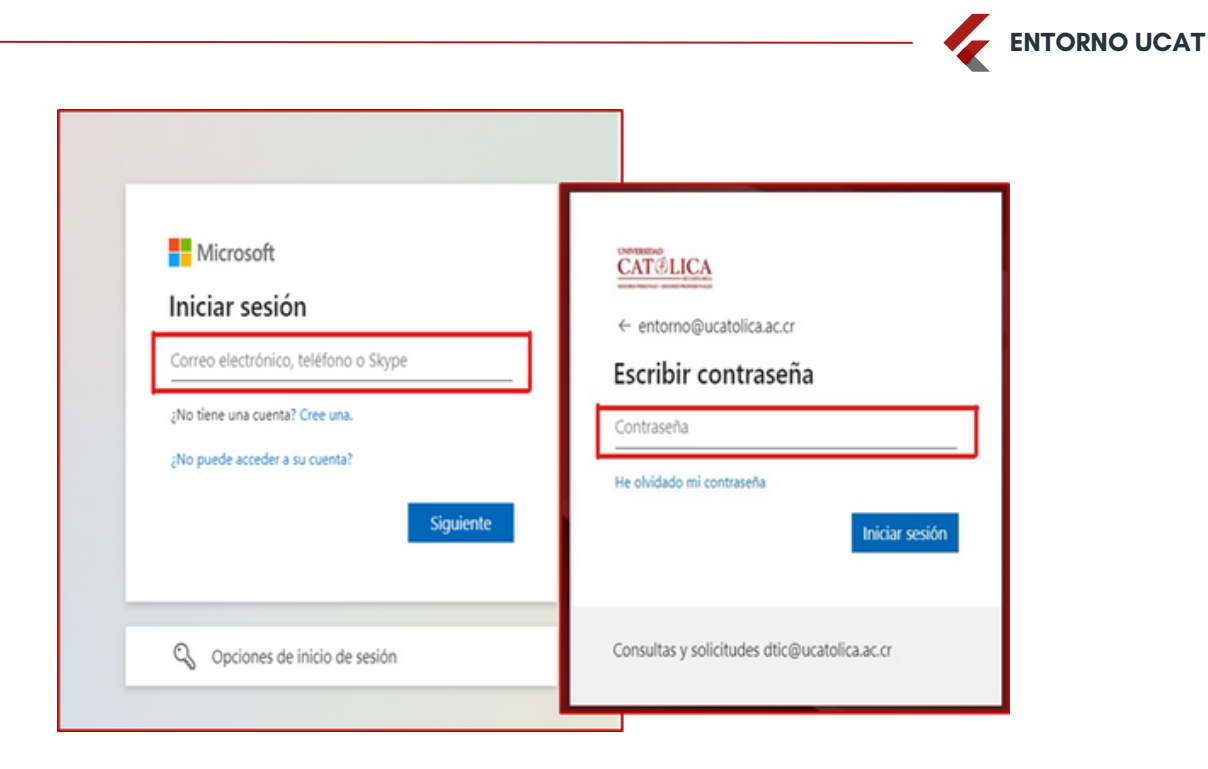

A continuación, los va direccionar a la vista general de los cursos:

| $(\mathbf{P})$ | Página Principal Área personal Mis cursos               |
|----------------|---------------------------------------------------------|
|                | Mis cursos                                              |
|                | Vista general de curso                                  |
|                | Todos 🗸 Buscar Ordenar por nombre del curso 👻 Tarjeta 🗸 |
|                | Plan de formación y capacitación docente                |
|                | UCAT-Entorno Virtual                                    |

**Nota:** Sino le aparece un curso en el que se encuentra matriculado, debe consultar al docente o a la dirección de carrera.

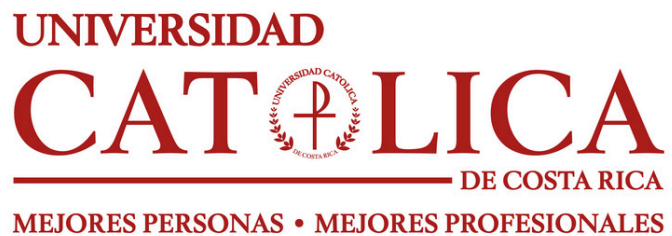

RECONOCIDA POR LA SANTA SEDE

### CONTACTO

Licda. María Fernanda Brenes Camacho 4111-7272 / 136 mfbrenes@ucatolica.ac.cr Universidad Católica de Costa Rica

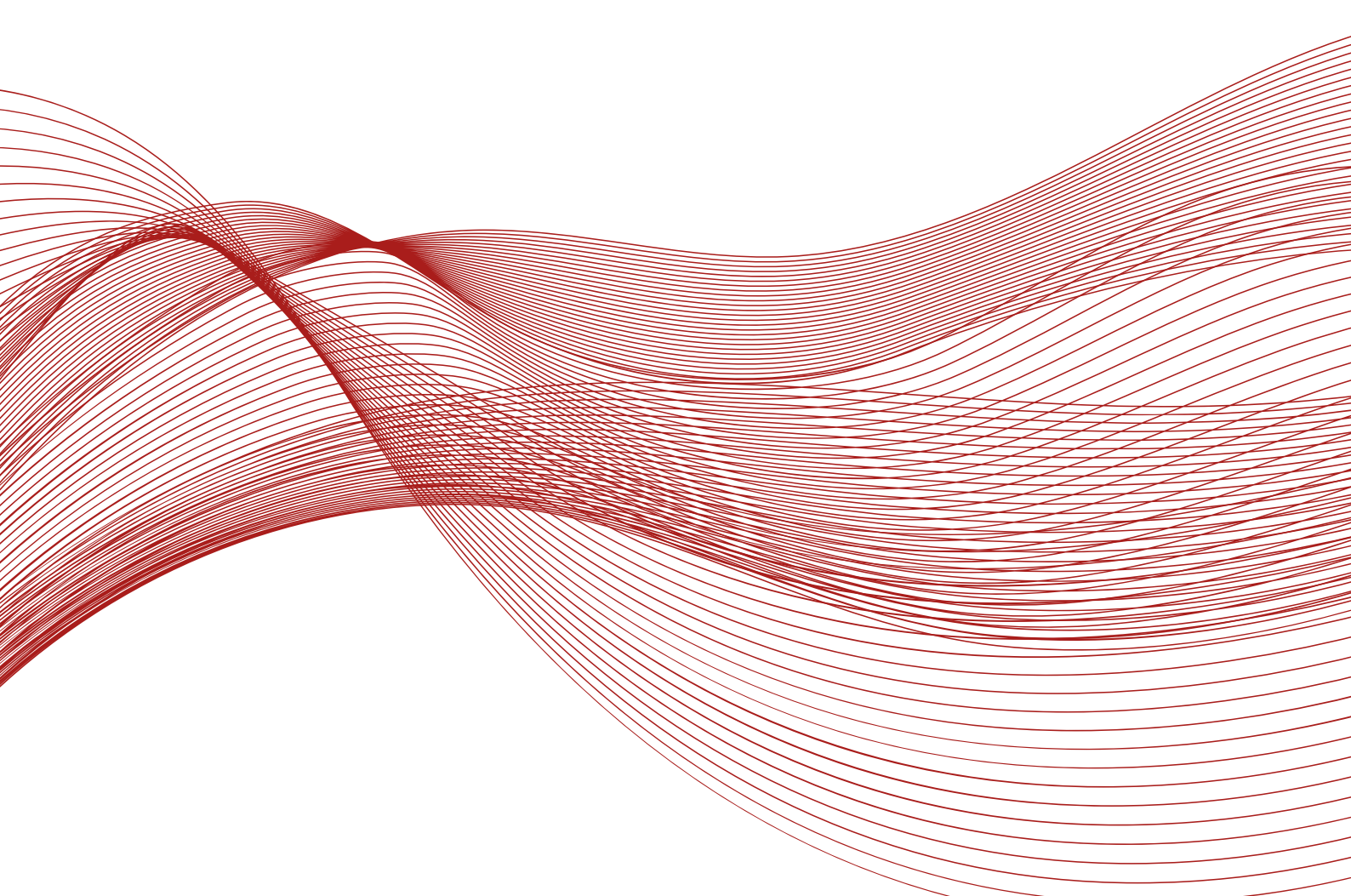